## Status čtenářského konta podle barvy

Jména čtenářů ve čtenářském kontě ve výpůjčním protokolu jsou zobrazena v barevném rámečku. Barva rámečku se liší v závislosti na stavu, ve kterém se nachází čtenářské konto. Standardním stavem je zelené orámování jména čtenáře (viz obr.), které indikuje, že čtenář nedluží polatky, knihy s uplynulou lhůtou, nebo nemá nějakou zprávu z knihovny ani blokaci.

## Seznam barev

| Zelená   | Nováková, Anička | Všechno je v pořádku                                                                                                    |
|----------|------------------|----------------------------------------------------------------------------------------------------|
| Fialová  | Nováková, Anička | Čtenář přesáhl jeden nebo více nastavených maximálních limitů pro<br>zpozdné, výpůjčky, včas nevrácené knihy apod., viz poplatky a<br>pokuty (limity se nastavují v rozhraní pro administraci). |
| Oranžová | Nováková, Anička | Na účtu jsou pokuty za zpozdné, ale čtenář ještě nepřekročil<br>nastavený maximální limit pro pokuty.                                                                                           |

## Světle modrá

Ve čtenářském kontě je poznámka nebo upozornění(viz Upozornění a zprávy).

Žlutá

V údajích o čtenářském účtu je nastaveno upozornění týkající se dlouhodobě čtenářského konta (viz Upozornění a zprávy). Světle šedá

Skončilo registrační období čtenáře.

Tmavě šedá

Čtenářské konto je neaktivní.

Červená

Čtenářské konto je blokováno

Jednotlivé barvy se nekombinují, ale zobrazují se podle priority. Například čtenář s výpůjčkami po lhůtě by běžně byl označen oranžovou barvou, pokud ovšem nemá v údajích o účtu nastavenu varovnou zprávu, která je zobrazena žlutě. Čtenář s blokovaným výpůjčním kontem, který má výpůjčky po lhůtě, bude mít účet označen červeně, neaktivní čtenář s výpůjčkaymi po lhůtě bude mít konto označeno tmavě šedou.

Vyhledání čtenáře Načtení čtenáře podle čárového kódu Rychlé načtení je možné klávesou "F1" nebo tlačítkem Půjčit v hotrní liště.) Hledat → Hledat čtenáře podle čárového kódu Tato metoda se doporučuje v případě, že máte k dispozici čárový kód čtenáře. Je to nejrychlejší způsob, který navíc vylučuje chyby.

1. Hledat → Hledat čtenáře (F4). Vyhledávání čtenáře podle jména, e-mailové adresy, čísla telefonu,

e-mailu, přihlašovacího jména do OPACu, identifikačního údaje. Vyhledávání může být zúženo podle knihovny nebo podle toho, zda je čtenářské konto aktivní.

Hledání čtenáře podle jména 1. Stiskněte F4 nebo zvolte v hlavním menu Hledat → Hledat čtenáře, případně zvolte tlačítko Hledat čtenáře na nástrojové liště s tlačítky.

2. Zadejte hledaný termín, např. jméno, příjmení atd. a klikněte na Hledat nebo stiskněte klávesu Enter .

3. Výsledky vyhledávání se zobrazí na pravé straně obrazovky. Pro zobrazení přehledu o čtenáři vyberte příslušný řádek. Tlačítkem Načíst čtenáře vpravo nahoře se otevře čtenářské konto. Tlačítkem Vyhledávací formulář se vrátíte zpět do vyhledávání.

Pro hledání můžete použít jedno nebo více polí zároveň Při vyhledávání není nutné zadat celé slov, stačí pouze začátek. Zaškrtnutím volby Zahrnout neaktivní čtenáře, hledáte i čtenáře, jejichž konto je nastaveno jako neaktivní

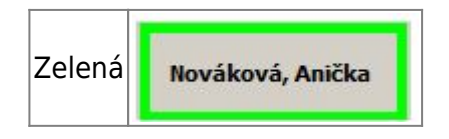

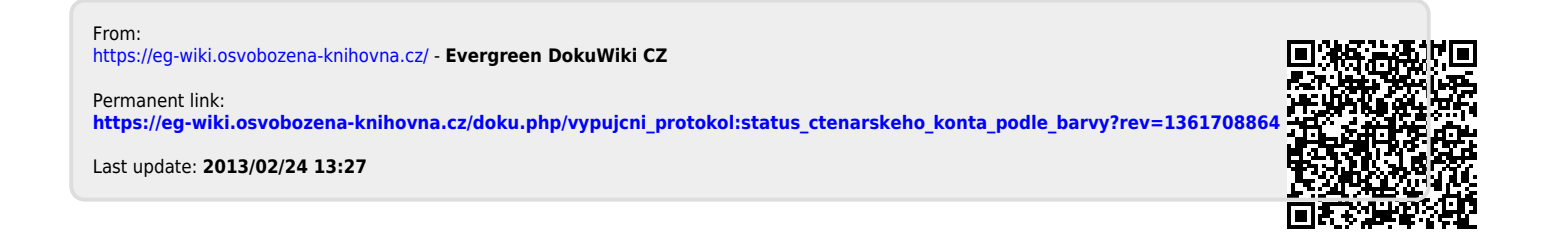